# Zyxel AX7501-B0

Home Gateway

Manual de usuario

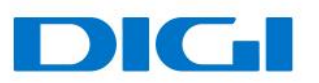

# Contenido

| Precauciones de seguridad | 3 |
|---------------------------|---|
| Vista general             | 4 |
| Vista frontal             | 4 |
| Vista trasera             | 5 |
| Configuraciones generales | 6 |
| Redes inalámbricas        | 6 |
| Configuración LAN         | 8 |
| Resolución de problemas   | 9 |

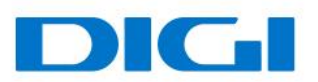

# Precauciones de seguridad

#### Observaciones:

Antes de utilizar el dispositivo, lea atentamente las siguientes precauciones de seguridad.

Precauciones de uso:

- Lea atentamente todas las precauciones de seguridad antes de utilizar el dispositivo.
- Utilice solo los accesorios incluidos en el embalaje, como el adaptador de alimentación y la batería.
- No alargue el cable de corriente; si lo hace, el dispositivo no funcionará.
- La tensión de alimentación debe ser conforme a los requisitos de tensión de entrada del dispositivo (el rango de fluctuación de la tensión es inferior al 10%).
- Mantenga el enchufe limpio y seco para evitar cualquier riesgo de descarga eléctrica o de otra índole.
- Desconecte todos los cables durante tormentas eléctricas para evitar que el dispositivo sufra daños.
- Apague y desconecte el enchufe cuando el dispositivo vaya a permanecer inactivo durante un periodo prolongado.
- No intente abrir las carcasas del dispositivo. Es peligroso hacerlo cuando el dispositivo está encendido.
- Apague y desconecte el dispositivo en caso de detectar sonidos, humos u olores inusuales. Contacte con su proveedor de servicios de mantenimiento si el dispositivo estuviera defectuoso.

Requisitos del entorno:

- Asegúrese de que el dispositivo tiene una ventilación correcta. Coloque el dispositivo alejado de la luz solar directa.
- Mantenga el dispositivo bien ventilado y seco. No vierta nunca líquidos sobre el dispositivo.
- No coloque ningún objeto sobre el dispositivo para evitar que sufra cualquier posible deformación o daño.

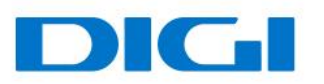

# Vista general

### Vista frontal

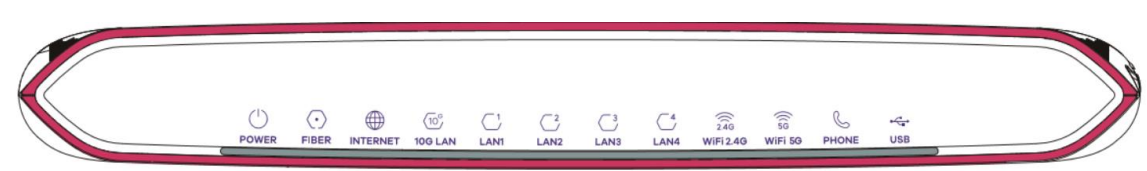

#### Descripción LED

| LED       | Color    | Estado       | Descripción                                                                                             |  |  |
|-----------|----------|--------------|----------------------------------------------------------------------------------------------------|--|--|
|           | Verde    | Encendido    | El dispositivo esta encendido y listo para usarse.                                                      |  |  |
|           |          | Intermitente | El dispositivo está iniciándose.                                                                        |  |  |
| Power     | Deie     | Encendido    | El dispositivo ha detectado un error durante el arranque.                                               |  |  |
|           | којо     | Intermitente | Actualización de firmware.                                                                              |  |  |
|           |          | Apagado      | Equipo apagado - sin energía.                                                                           |  |  |
|           | Vordo    | Encendido    | La fibra está conectada y equipo está recibiendo la señal<br>óptica correctamente.                      |  |  |
| Fibra     | verde    | Intermitente | El dispositivo está intentando establecer una conexión PON.                                             |  |  |
|           | Rojo     | Encendido    | La potencia óptica recibida es muy baja.                                                                |  |  |
|           |          | Apagado      | Conexión óptica caída.                                                                                  |  |  |
|           |          | Encendido    | Dispositivo con IP WAN asignada pero sin tráfico.                                                       |  |  |
|           | Verde    | Intermitente | Dispositivo enviando tráfico.                                                                           |  |  |
| Internet  |          | Apagado      | No hay conexión a internet.                                                                             |  |  |
|           | Rojo     | Encendido    | Dispositivo sin IP WAN asignada (autenticación PPPoE<br>fallida; sin respuesta de servidor DHCP/PPPoE). |  |  |
| 10G LAN   | Verde    | Encendido    | El dispositivo estableció una conexión 10/100/10000<br>Mbps exitosamente.                               |  |  |
|           |          | Intermitente | Rx/Tx de tráfico a 10/100/10000 Mbps                                                                    |  |  |
|           |          | Apagado      | Sin conexión Ethernet establecida a través del puerto 10G<br>LAN.                                       |  |  |
|           | Varda    | Encendido    | Conexión LAN Ethernet 10/100/1000 Mbps exitosa.                                                         |  |  |
| LAN 1-4   | verde    | Intermitente | Rx/Tx de tráfico a 10/100/1000 Mbps.                                                                    |  |  |
|           |          | Apagado      | Sin conexión Ethernet establecida.                                                                      |  |  |
| 2.4G WLAN | Vordo    | Encendido    | Red inalámbrica 2.4G activa.                                                                            |  |  |
| /WPS      | verde    | Intermitente | Rx/Tx de tráfico a clientes conectados en la red de 2.4G.                                               |  |  |
|           |          | Apagado      | Radio 2.4G apagada.                                                                                     |  |  |
|           | Amarillo | Intermitente | Estableciendo conexión WPS.                                                                             |  |  |
| 5G WLAN   | Vordo    | Encendido    | Red inalámbrica 5G activa.                                                                              |  |  |
| /WPS      | verde    | Intermitente | Rx/Tx de tráfico a clientes conectados en la red de 5G.                                                 |  |  |
|           |          | Apagado      | Radio 5G apagada.                                                                                       |  |  |
|           | Amarillo | Intermitente | Estableciendo conexión WPS.                                                                             |  |  |

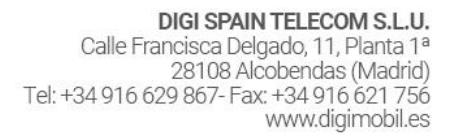

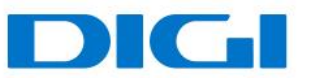

|          | Verde    | Encendido    | Cuenta SIP registrada correctamente.                                 |
|----------|----------|--------------|----------------------------------------------------------------------|
|          |          | Intermitente | Teléfono descolgado o cursando llamada.                              |
| Teléfono | Amarillo | Encendido    | Cuenta SIP registrada + mensaje de voz en buzón.                     |
|          |          | Intermitente | Teléfono descolgado o cursando llamada + mensaje de<br>voz en buzón. |
|          |          | Apagado      | Cuenta SIP no habilitada/configurada.                                |
| VUSB     | Verde    | Encendido    | El dispositivo reconoce la conexión USB.                             |
|          |          | Intermitente | Rx/Tx de información a través del puerto USB.                        |
|          |          | Apagado      | El dispositivo no detecta conexión USB.                              |

#### Vista trasera

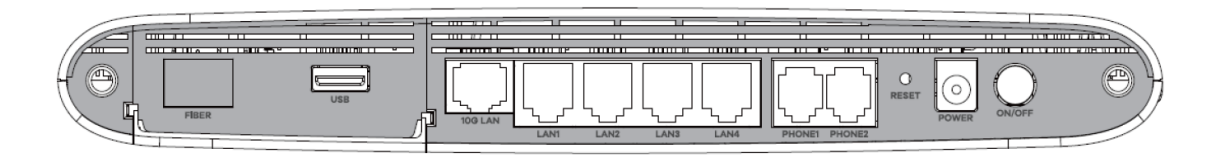

### Descripción botones/puertos traseros

| Botón                       | Descripción                                                                                                    |
|-----------------------------|----------------------------------------------------------------------------------------------------|
| WIFI (ubicado al costado)   | Presiona el botón de WLAN más de 2 segundos para habilitar la red<br>inalámbrica.                                      |
| ,                           |                                                                                                    |
| WPS (ubicado al<br>costado) | Presiona el botón más de 5 segundos para establecer una conexión entre el dispositivo y un cliente compatible con WPS. |
| FIBER                       | Insertar un SFP+ al puerto de fibra y conectar una fibra óptica.                                                       |
| PHONE1-PHONE2               | Puertos para conectar teléfonos y realizar llamadas.                                                                   |
| USB                         | Puerto USB para conectar medios externos o conexión a través de red móvil.                                             |
| LAN1-LAN4                   | Puertos Ethernet para conectar dispositivos a internet.                                                                |
| 10G LAN                     |                                                                                                    |
| POWER                       | Conectar cable de energía para luego poder encender el dispositivo.                                                    |
| RESET                       | Presionar el botón de reset al menos 10 segundos para regresar a valores de fábrica.                                   |

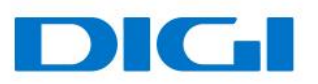

BSSID

# Configuraciones generales

### Redes inalámbricas

Utiliza esta sección para habilitar y configurar una red inalámbrica.

Acceder en el menú Configuración de red > WLAN para abrir las opciones Generales.

| WLAN                                                                                                    |                                                                                                    |                                                         |
|----------------------------------------------------------------------------------------------------|----------------------------------------------------------------------------------------------------|---------------------------------------------------------|
| WLAN                                                                                                    | Mantener la misma configuración de las redes WLAN 2.4 G y 5 G                                                                                                    |                                                         |
| Configuración de la WLAN                                                                                 |                                                                                                    |                                                         |
| Banda                                                                                                    | 2.4GHz 🗸                                                                                                    |                                                         |
| WLAN                                                                                                    |                                                                                                    |                                                         |
| Canal                                                                                                    | Auto •                                                                                                    | Actual: 7 / 20 MHz                                      |
| Ancho de banda                                                                                           | 20/40 MHz 🗸                                                                                                    |                                                         |
| Banda lateral de control                                                                                 |                                                                                                    |                                                         |
| Configuración de la WLAN                                                                                 |                                                                                                    |                                                         |
| Nombre de la WLAN                                                                                        | Zyxel_52DE                                                                                                    |                                                         |
| Número máximo de clientes                                                                                | 32                                                                                                    |                                                         |
| Ocultar SSID 1                                                                                           |                                                                                                    |                                                         |
| Reenvío de multidifusión                                                                                 |                                                                                                    |                                                         |
| Máx. Ancho de banda de carga                                                                             | 3                                                                                                    | Kbps                                                    |
| Máx. Ancho de banda de descarga                                                                          | 1                                                                                                    | Kbps                                                    |
| Nota                                                                                                    |                                                                                                    |                                                         |
| (1) Si está configurando el dispositivo Zyxel desde un equipo o                                          | onectado por wifi y cambia el SSID , el canal o la configuración de seguridad del dispositivo Zyxel, perderá su conexión wifi cuano                                                                                                    | lo pulse <b>Aplica</b> r. Debe cambiar la configuración |
| <ul> <li>(2) Si el valor de ancho de banda de carga/descarga está vo<br/>conexión inclámbica.</li> </ul> | garación de lapositivo zyxel establecerá el valor automáticamente. Establecer un máximo ancho de banda de carga/descarga dismi<br>cío, el dispositivo zyxel establecerá el valor automáticamente. Establecer un máximo ancho de banda de carga/descarga dismi | nuirá significativamente el rendimiento de la           |

| Opción                   | Descripción                                                                                                    |
|--------------------------|----------------------------------------------------------------------------------------------------|
| WLAN                     | Selecciona "Mantener la misma configuración de las redes WLAN 2.4 y<br>5G" para que el SSID y la contraseña en ambas redes sea el mismo.           |
| Banda                    | Esta opción muestra el perfil de la banda que el equipo está utilizando.                                                                           |
| Botón WLAN               | Botón para encender o apagar la red inalámbrica del perfil seleccionado.                                                                           |
| Canal                    | Lista de canales disponibles para fijar. Las opciones varían dependiendo de la frecuencia seleccionada.                                            |
| Ancho de banda           | Selecciona si deseas que el dispositivo utilice un ancho de banda de 20MHz, 20/40MHz, 20/40/80MHz o 20/40/80/160MHz.                               |
|                          | Si deseas disminuir la interferencia radio con otros dispositivos                                                                                  |
|                          | inalámbricos, selecciona un ancho de banda de 20MHz.                                                                                               |
|                          | Debido a que no todos los dispositivos WIFI soportan 40 MHz y/o 160                                                                                |
|                          | MHz, selecciona las opciones 20/40MHz o 20/40/80/160MHz para                                                                                       |
|                          | permitir que el router ajuste el ancho de banda automáticamente.                                                                                   |
| Banda lateral de control | Esta opción está disponible para ciertas regiones cuando un canal en específico ha sido seleccionado y el ancho de banda está en 40Mhz o 20/40Mhz. |
| Nombre de la WLAN        | Este campo es el nombre (SSID) que identifica la red inalámbrica cuyo perfil ha sido seleccionado en el campo "Banda".                             |
| Número máximo de         | Especifica el número máximo de clientes que se pueden conectar al perfil                                                                           |
| clientes                 | de banda seleccionado.                                                                                                    |

Manual de usuario - Zyxel AX7501-B0

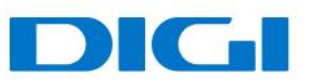

| Ocultar SSID                       | Activa esta opción para ocultar el SSID emitido por el dispositivo. La opción estará deshabilitada si la opción de WPS está encendida. |
|------------------------------------|----------------------------------------------------------------------------------------------------|
| Reenvío de<br>multidifusión        | Seleccione esta opción si deseas que el dispositivo convierta el trafico multicast inalámbrico a tráfico unicast inalámbrico.          |
| Máx. Ancho de banda de<br>carga    | Opción para especificar el límite de velocidad de carga en los clientes<br>WIFI.                                                       |
| Máx. Ancho de banda de<br>descarga | Opción para especificar el límite de velocidad de descarga en los clientes<br>WIFI.                                                    |
| BSSID                              | Dirección MAC de la interfaz WIFI.                                                                                                    |

#### Nivel de seguridad WIFI

| Nivel de seguridad | l<br>Sin seguric                                 | lad                              | Más seguro<br>(Recomendado) | )       |
|--------------------|--------------------------------------------------|----------------------------------|-----------------------------|---------|
| •                  |                                                  |                                  |                             |         |
|                    | Modo de seguridad                                | WPA3-SAE/WPA2-PSK                | •                           |         |
|                    | 🗹 Generar automáticamente una contraseña         |                                  |                             |         |
|                    | Introduzca de 8 a 63 caracteres ASCII o 64 dígit | os hexadecimales ("0-9", "A-F"). |                             |         |
|                    | Contraseña                                       | ******                           |                             | $\odot$ |
|                    | Fuerza                                           | medium                           |                             |         |
|                    |                                                  |                                  |                             |         |
|                    | Encriptación                                     | AES                              | •                           |         |
|                    | Temporizador                                     | 3600                             | ۲                           | seg.    |
|                    |                                                  |                                  |                             |         |

| Opción                                 | Descripción                                                                                                    |
|----------------------------------------|----------------------------------------------------------------------------------------------------|
| Modo de seguridad                      | Opción para seleccionar el modo de seguridad en su red inalámbrica.                                                                        |
|                                        | Como medida de seguridad, se recomienda seleccionar una opción segura (por ejemplo: WPA3-SAE/WPA2-PSK)                                     |
| Generar automáticamente una contraseña | Esta opción determina si la contraseña WIFI es generada de forma aleatoria y automática por el dispositivo.                                |
| Contraseña                             | En caso de tener deshabilitada la opción "Generar<br>automáticamente una contraseña", el usuario pude definir la<br>contraseña a utilizar. |

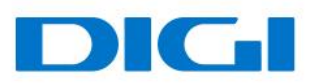

## Configuración LAN

Utiliza esta pantalla para configurar la dirección IP de la red de área local y la máscara de subred de tu dispositivo. Ajusta la configuración de DHCP para que el dispositivo, o un servidor DHCP, asignen direcciones IP a los equipos conectados.

| Grupo de interfaces                                        |                       |                       |       |     |         |   |
|------------------------------------------------------------|-----------------------|-----------------------|-------|-----|---------|---|
| Nombre de grupo                                            | Default               |                       |       |     |         | • |
| Configuración IP LAN                                       |                       |                       |       |     |         |   |
| Dirección IP                                               | 192 .                 | 168 .                 | 1.    | 1   |         |   |
| Máscara de subred                                          | 255 .                 | 255 .                 | 255 . | 0   |         |   |
| IGMP Snooping                                              |                       |                       |       |     |         |   |
| Activo                                                     |                       |                       |       |     |         |   |
| Estado del servidor DHCP                                   |                       |                       |       |     |         |   |
| DHCP                                                       | Activar () Desactive  | ar 🔿 Retransmisión DH | CP    |     |         |   |
| Valores de las direcciones de IP                           |                       |                       |       |     |         |   |
| Dirección IP inicial                                       | 192 .                 | 168 .                 | 1     | 2   |         |   |
| Dirección IP final                                         | 192 .                 | 168 .                 | 1     | 254 |         |   |
| Reservar automáticamente la misma IP para el mismo<br>host |                       |                       |       |     |         |   |
| Tiempo de concesión servidor DHCP                          |                       |                       |       |     |         |   |
| 1 🔍 días                                                   | 0 🗎                   | horas                 | 0     | ۲   | minutos |   |
| Valores DNS                                                |                       |                       |       |     |         |   |
| DNS                                                        | ○ DNS Proxy ○ Estátic | o 💿 Desde ISP         |       |     |         |   |
| Servidor DNS 1                                             |                       |                       |       |     |         |   |
| Servidor DNS 2                                             |                       |                       |       |     |         |   |

| Opción                        | Descripción                                                                                                    |
|-------------------------------|----------------------------------------------------------------------------------------------------|
| Grupo de interfaces           |                                                                                                    |
| Nombre de grupo               | Nombre del perfil que se desea configurar.                                                                             |
| Configuración IP LAN          |                                                                                                    |
| Dirección IP                  | Dirección LAN IPv4 que se desea asignar al dispositivo. 192.168.1.1 valor por defecto.                                 |
| Máscara de subred             | Máscara de subred a utilizar. El dispositivo generará automáticamente<br>la máscara desde la dirección IP introducida. |
| IGMP Snooping                 |                                                                                                    |
| Activo                        | Selecciona "Activar" para que el dispositivo logre identificar                                                         |
|                               | pasivamente el trafico multicast.                                                                                      |
| Estado del servidor DHCP      |                                                                                                    |
| DHCP                          | Servidor DHCP, seleccione Activar para que su dispositivo actúe como                                                   |
|                               | servidor DHCP.                                                                                                    |
|                               | Selecciona "Desactivar" para apagar el servidor DHCP en tu dispositivo.                                                |
|                               | Selecciona "Retransmisión DHCP" para reenviar las peticiones DHCP                                                      |
|                               | hacia otro servidor.                                                                                                   |
| Valores de las direcciones IF | ,<br>,                                                                                                    |
| Dirección IP inicial          | Primera IP a definir dentro del rango establecido.                                                                     |
| Dirección IP final            | Última IP a definir dentro del rango establecido.                                                                      |

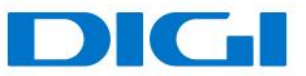

| Reservar automáticamente<br>la misma IP para el mismo<br>host | Opción para recordar automáticamente la IP asignada por DHCP a través de la dirección MAC.                                                                                                    |
|---------------------------------------------------------------|----------------------------------------------------------------------------------------------------|
| Tiempo de concesión<br>servidor DHCP                          | Periodo de tiempo para las direcciones IP asignadas por DHCP.                                                                                                    |
| Valores DNS                                                   |                                                                                                    |
| DNS                                                           | Desde ISP: Utiliza el proveedor de servicios DNS registrados por su ISP.<br>DNS Proxy: Selecciona esta opción si esta opción está disponible. El<br>dispositivo redirecciona las peticiones DNS a un servidor DNS para su<br>posterior resolución.<br>Estático: Selecciona esta opción si los servidores DNS son estáticos. |

### Resolución de problemas

#### El dispositivo no enciende. Ninguno de los LEDs está encendido.

- 1. Asegúrate de que el botón de ON/OFF está en posición de encendido.
- 2. Asegúrate de utilizar el cable de energía proporcionado en la caja.
- 3. Asegúrate de que el cable de energía esté conectado correctamente en el dispositivo y conectado correctamente en la toma de corriente.
- 4. Enciende y apaga el dispositivo.
- 5. Si el problema persiste, contacta con tu operador.

#### Olvidé la IP de acceso al equipo

- 1. La IP LAN por defecto es: 192.168.1.1
- 2. Si la IP LAN ha sido cambiada y no la recuerdas, puede revisar la puerta de enlace que recibe tu ordenador. Para hacer esto, en Windows puedes dirigirte a Inicio > Ejecutar > ingresar cmd, y luego ingresar ipconfig. La dirección IP de la puerta de enlace puede que sea la IP LAN configurada en tu dispositivo.
- 3. Si la opción anterior no funciona, deberás realizar un Reset de fábrica.

#### Olvide la contraseña de acceso

- Verifica la etiqueta del equipo o la guía rápida, donde podrás verificar el usuario y contraseña proporcionada.
- Si la opción anterior no funciona, deberás realizar un Reset de fábrica.

#### No tengo conexión de internet

 Verifica que los LEDs se comportan de acuerdo a lo señalado en la sección: Vista Frontal > Descripción Led.

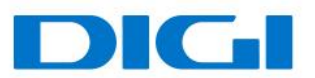

- Verifica que el puerto de fibra está utilizando un SFP+ compatible y que tiene una fibra óptica conectada correctamente.
- Si la opción anterior no funciona, deberás realizar un Reset de fábrica.

#### Tengo problemas de intermitencia o inestabilidad en mis conexiones inalámbricas

Los siguientes factores pueden ser la causa de interferencia:

- Obstáculos: paredes, techos, muebles, etc.
- Materiales de construcción: puertas metálicas, vigas de aluminio, etc.
- Dispositivos eléctricos: horno microondas, monitores, motores eléctricos y otros dispositivos inalámbricos.

Para optimizar la velocidad y calidad de tu conexión inalámbrica, puedes:

- Mover el cliente WIFI mas cerca del punto de acceso si la señal es muy baja.
- Reducir la interferencia generada por otros dispositivos, por ejemplo, un teléfono inalámbrico.
- Colocar el punto de acceso donde exista el menor número de posibles obstáculos.
- Reducir el número de clientes conectados simultáneamente en el punto de acceso.

#### Tengo problemas para conectarme a mi red inalámbrica/No detecto mi red inalámbrica

- Verifica el nombre de la red WIFI configurada.
- Revisa la contraseña configurada en ambas redes inalámbricas e inténtalo de nuevo.
- Si el router detecta la red inalámbrica pero no logra conectarse, modifica el **Modo de seguridad** ubicado en la sección WLAN, por la opción WPA2/WPA2-PSK e inténtalo de nuevo.
- Si no logras detectar la red a la que te desea conectar, revisa que los controladores del dispositivo que deseas conectar están actualizados a la última versión.

#### El equipo no reconoce mi dispositivo USB

- 1. Desconecta el dispositivo USB del equipo.
- 2. Reinicia el equipo.
- 3. Si estás conectando un disco duro con alimentación, asegúrate de que estás conectado apropiadamente a la fuente de energía.
- 4. Reconecta el dispositivo USB al equipo.